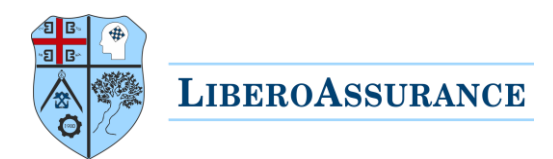

# Tutorial for ordering courses

This is a step by step guide to facilitate participants during ordering, purchasing and attending LiberoAssurance online courses.

#### Prefer a video?

Click on the button below or continue reading:

# Libero-platform Tutorial Video

#### Table of Contents

| Step 0: Choose course(s)             | 2 |
|--------------------------------------|---|
| Step 1: Cart                         | 3 |
| Step 2: Login & register             | 3 |
| Step 3: Address details              | 4 |
| Step 4: Shipping method              | 4 |
| Step 5: Payment method               | 4 |
| Step 6: Order Sum                    | 5 |
| Step 7: Payment                      | 5 |
| Option 1: Payment via PayPal         | 6 |
| Option 2: Payment via bank           | 6 |
| Step 8: Access the course            | 7 |
| Trouble accessing the course         | 8 |
| Useful information for all e-courses | 8 |

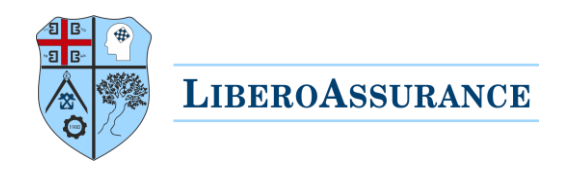

### Step 0: Choose course(s)

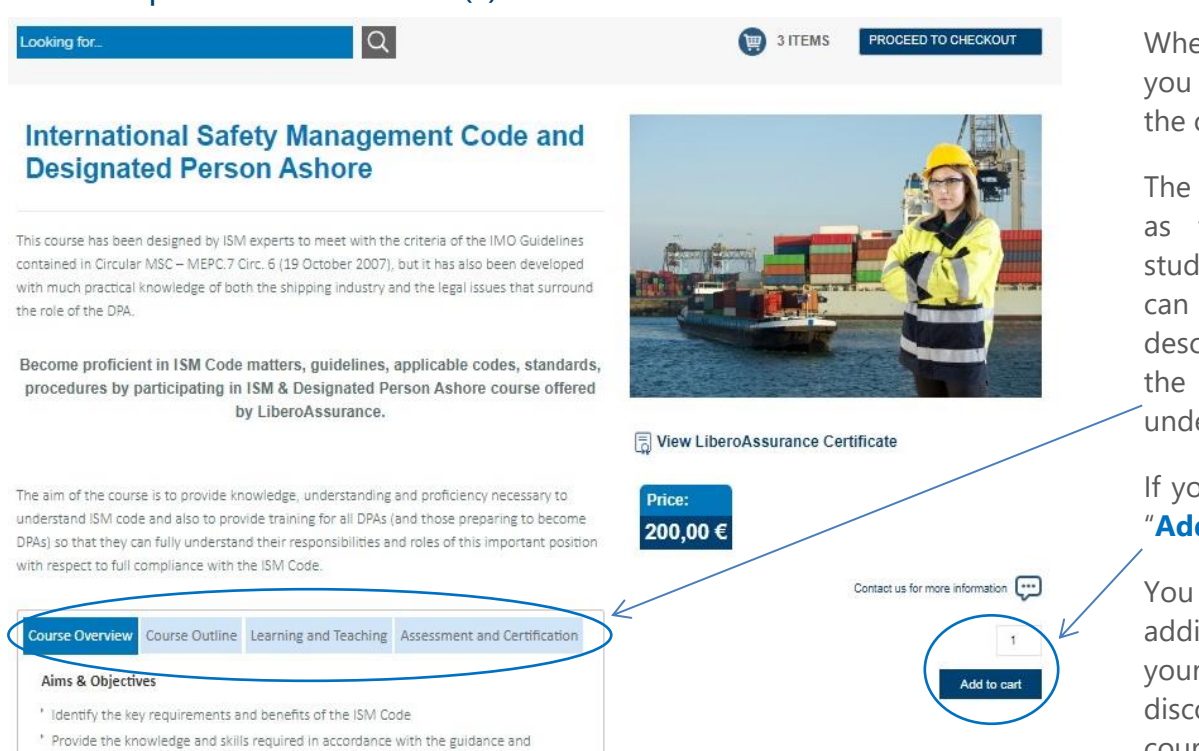

When you click on a course you will see a screen similar to the one on the left.

The training syllabus, as well as the learning outcomes, study hours and qualifications can be seen in the course description when you click on the course you want to buy, under the relevant tabs.

If you like the course click on "Add to Cart" button.

You can get group package by adding multiple courses to your cart, note that special discounts apply for multiple courses.

After you have added all the courses click on the "**Proceed to checkout**" button.

You will see the Screen on the right.

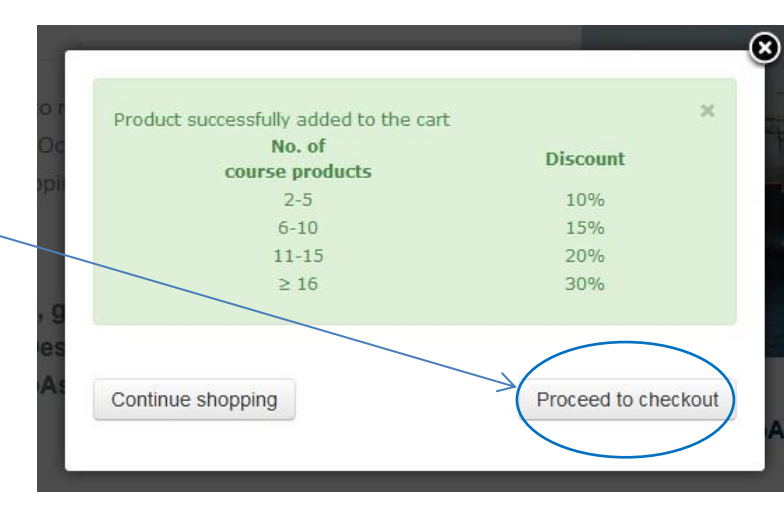

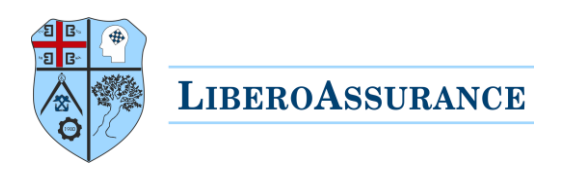

# Step 1: Cart

You will be then redirected to your cart and see the below image, click on "Next".

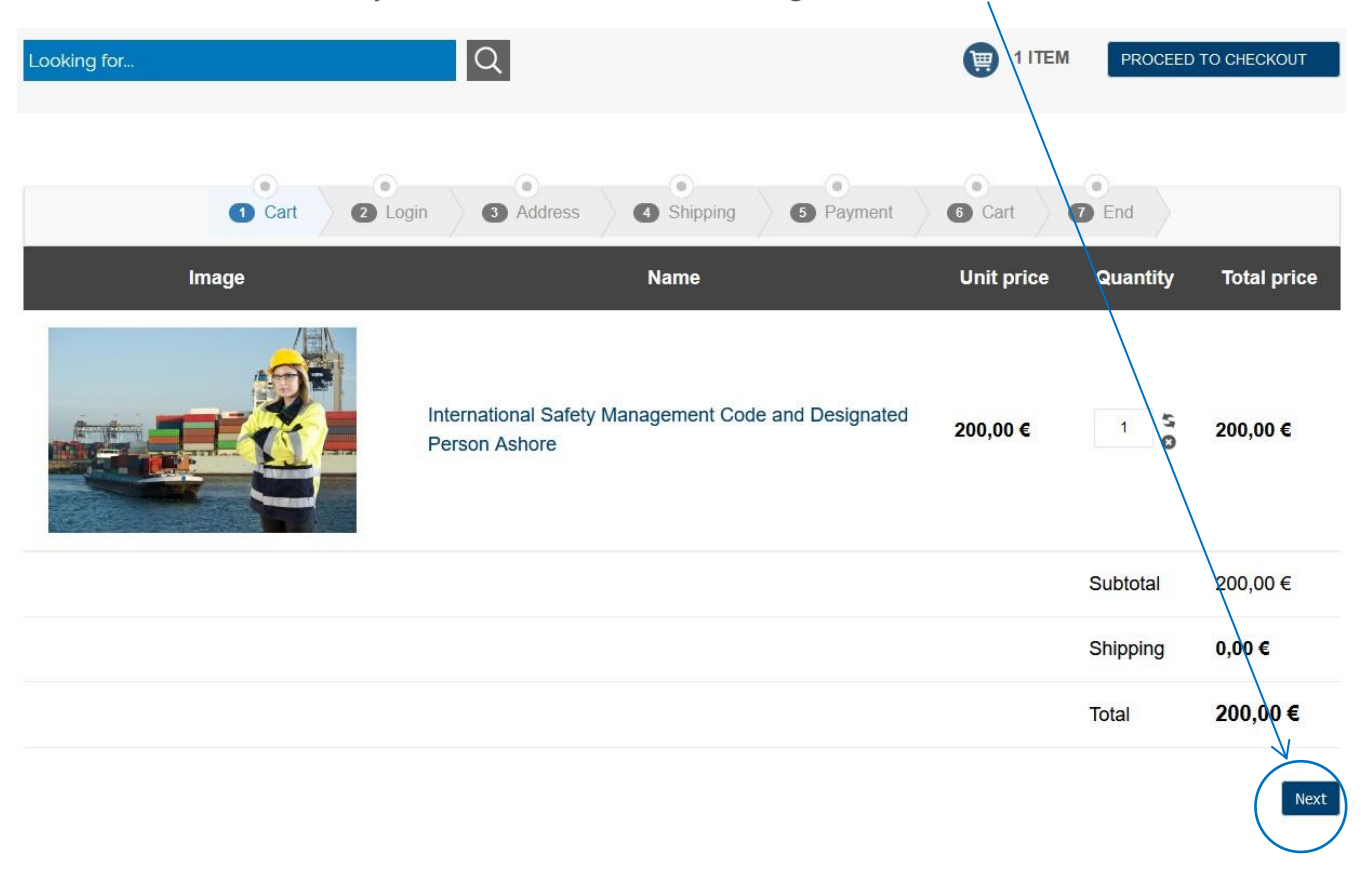

#### Step 2: Login & register

Immediately after in case you are not a registered user you have to register yourself using the registration form on the right part of the below image. Use the same credentials in the future to login.

In case you are already registered user then you will use the "Login" button of the below image.

| Looking for             | Q                   |                                        |  |
|-------------------------|---------------------|----------------------------------------|--|
| Cart 2 Login            | Address     Address | Payment Cart Cart                      |  |
| Login or                | create a new accou  | unt                                    |  |
| Login                   | Registration        |                                        |  |
| <b></b> liberoassurance | ΘΕ                  | -mail*                                 |  |
| •••••••                 | • Pass              | word*                                  |  |
| Remember Me             | Verify Pass         | word*                                  |  |
| Login                   |                     | I'm not a robot                        |  |
|                         |                     | Fields marked with an asterisk (*) are |  |
|                         |                     | required.                              |  |
|                         |                     | Register                               |  |

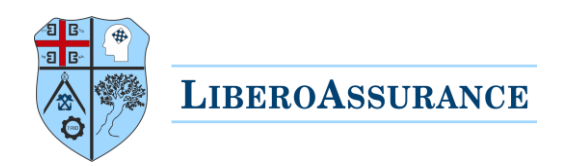

#### Step 3: Address details

After being registered or login you will see the following image.

Be sure all are correct because we will use these details for printing the certificate and send the invoice to you or your company.

Then click "Next".

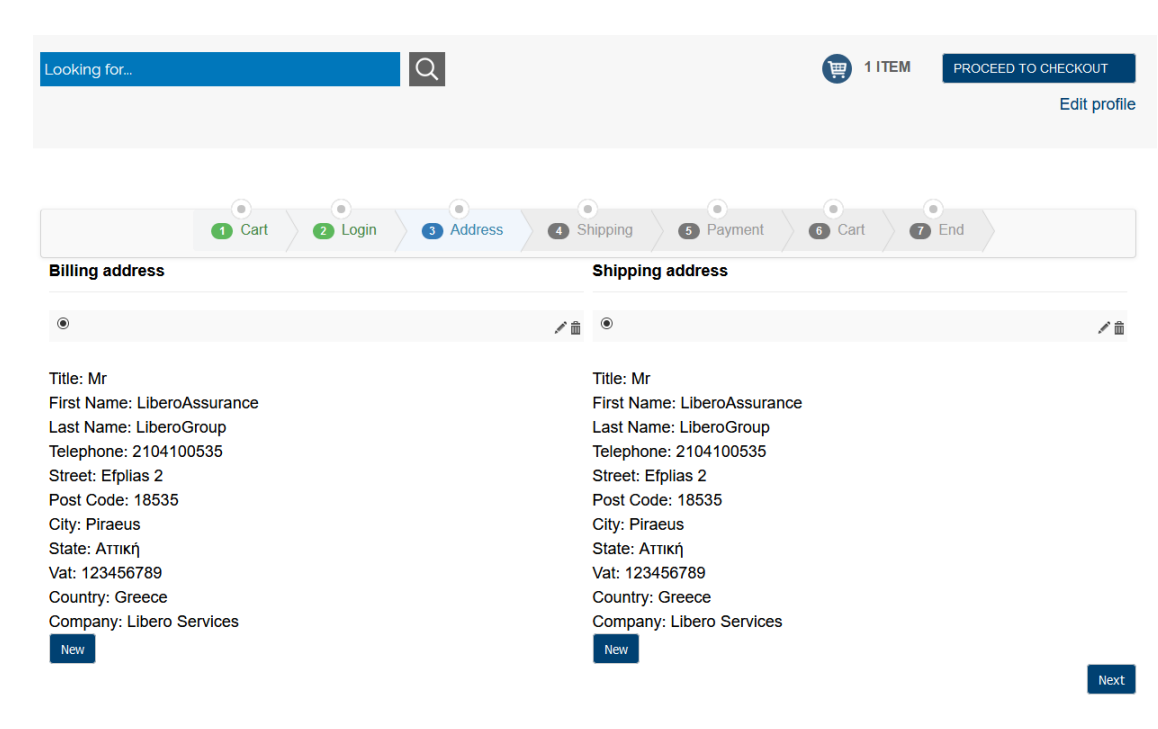

#### Step 4: Shipping method

The Next stage is to choose if you want to receive the certificate online or to receive hard copy via courier.

The Questions to the following screen are self-explanatory.

Note: For delivery of multiple certificates to the same address at a single dispatch, the delivery charge will remain 31€ regardless of the number of certificates.

G Method Cart 2 Login 3 Address 4 Shipping 5 Payment 6 Cart 7 End Shipping method

Digital LiberoAssurance Certificate Free shipping

You can download the soft copy of your LiberoAssurance certificate immediately from Libero E-platform upon successful exam completion.

<sup>○</sup> Collect LiberoAssurance Certificate from Training Centre (Greece) 31,00 €

On successfully clearing the exam you can collect a hard copy certificate of your accomplishment from LiberoAssurance Training Centre located in Piraeus.

This certificate will be issued on behalf of LiberoAssurance Training Centre. The Digital LiberoAssurance Certificate option also applies. (31€ / hard copy)

○ Delivery of LiberoAssurance Certificate at your premises (Greece) 43,40 €

On successfully clearing the exam you will receive a hard copy certificate of you accomplishment, which will be mail to the address provided in the previous step.

This certificate will be issued on behalf of LiberoAssurance Training Centre. The Digital LiberoAssurance Certificate option also applies. (31€ / hard copy + 12.40€ shipping)

○ Delivery of LiberoAssurance Certificate at your premises 62,00 €

On successfully clearing the exam you will receive a hard copy certificate of you accomplishment, which will be mail to the address provided in the previous step.

This certificate will be issued on behalf of LiberoAssurance Training Centre. The Digital LiberoAssurance Certificate option also applies. (31€ / hard copy + 31€ shipping)

|         | LIBEROASSURANCI                                                                                                    | E                                                                      |                                         |                                |
|---------|----------------------------------------------------------------------------------------------------|------------------------------------------------------------------------|-----------------------------------------|--------------------------------|
|         | Looking for                                                                                                    | Q                                                                      | PROCEED                                 | TO CHECKOUT<br>Edit profile    |
|         | 1 Cart 2 Login                                                                                                    | Address     Address     Address                                        | Cart D End                              |                                |
|         | PayPal WISA = 200<br>PayPal WISA = 200<br>You can make your purchase using credit card or pa<br>In case you wish to use other payment methods, su<br>1-2 working days.                                                                                                    | aypal.<br>uch as bank transfer, please contact us. Note that payment c | onfirmation via bank transfer will take | approximately                  |
|         | Credit card VISA Constant Constant Cons | ass 🍊<br>American Express, Diners credit, debit and prepaid cards      |                                         |                                |
|         | Enter your coupon Add Please accept the Terms and Conditions before proceeding                                                                                                    |                                                                        |                                         | Next                           |
| Step 6: | Order Sum                                                                                                    |                                                                        |                                         |                                |
| Loo     | oking for                                                                                                    | Q                                                                      | PROCE                                   | ED TO CHECKOUT<br>Edit profile |
|         |                                                                                                    |                                                                        |                                         |                                |

| • • • • • • • • • • • • • • • • • • • | ogin 3 Address 3 Shipping 5 Payment                                  | 6 Cart     | • End    |             |
|---------------------------------------|----------------------------------------------------------------------|------------|----------|-------------|
| Image                                 | Name                                                                 | Unit price | Quantity | Total price |
|                                       | International Safety Management Code and Designated<br>Person Ashore | 200,00 €   | 1        | 200,00 €    |
|                                       |                                                                      |            | Subtotal | 200,00€     |
|                                       |                                                                      |            | Shipping | 0,00 €      |
|                                       |                                                                      |            | Total    | 200,00€     |
|                                       |                                                                      |            |          | Finish      |

The above screen summarizes your order. Then click "Finish".

# Step 7: Payment

Almost done! After the previous screen you will see either PayPal environment or your bank environment, depending what was your choice.

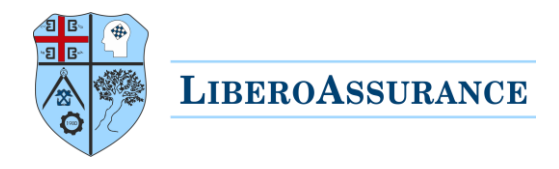

### Option 1: Payment via PayPal

Login to your PayPal account and follow the instructions of PayPal to complete payment.

| PayPal                                    | ື່∰ €200.00 EUR                 |  |  |  |  |
|-------------------------------------------|---------------------------------|--|--|--|--|
| Pay with I                                | Pay with PayPal                 |  |  |  |  |
| Enter your email or mobile                | number to get started.          |  |  |  |  |
| Email or mobile number                    |                                 |  |  |  |  |
| Forgot email?                             |                                 |  |  |  |  |
| Next                                      |                                 |  |  |  |  |
| or                                        |                                 |  |  |  |  |
| Pay with a Bank Accou                     | unt or Credit Card              |  |  |  |  |
| Cancel and return to LiberoServices/Liber | oAssurance<br>is   Español   中文 |  |  |  |  |

#### Option 2: Payment via bank

Select payment method and follow bank's instruction to complete payment.

| <b>ALPHA BANK</b>    |                                                                    | Alpha e-Co       | ommerce         |             |          |
|----------------------|--------------------------------------------------------------------|------------------|-----------------|-------------|----------|
| You have l           | You have been redirected to Alpha Bank's secure payments platform. |                  |                 |             |          |
|                      |                                                                    |                  |                 |             |          |
|                      |                                                                    | Payment In       | formation       |             |          |
|                      |                                                                    | Merchant :       | ESHOP.LIBEROSER | VICES.ORG   |          |
|                      |                                                                    | Order ID :       | 108             |             |          |
|                      | Or                                                                 | der Description: | Order 108       |             |          |
|                      |                                                                    | Grand Total:     | EUR 200.00      |             |          |
|                      |                                                                    |                  |                 |             |          |
|                      |                                                                    |                  |                 |             |          |
|                      |                                                                    | Payment          | Method          |             |          |
| Payment with Card:   | VISA                                                               | mastercard.      | Maastro         | Diners Club | DISCOVER |
|                      | ¥130                                                               | MasterCaru       | Macsulo         | Dillers     | Discover |
| Payment with wallet: | More ><br>WALLET                                                   | bass >           |                 |             |          |
| (Cancel) Proceed ()  |                                                                    |                  |                 |             |          |

R ALPHA BANK

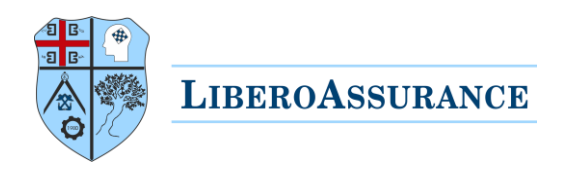

# Step 8: Access the course

Upon confirmed payment you will receive an email with the following details.

| Your order                                                                                                    |                                                                                                    |             |          |
|----------------------------------------------------------------------------------------------------|----------------------------------------------------------------------------------------------------|-------------|----------|
| The status of your order No. <u>00463</u> has be<br>Hi xxxxxxxxxxxx,                                                                                                    | en changed to confirmed.                                                                                                    |             |          |
| Thank you for your order at <u>https://eshop.lib</u>                                                                                                    | eroservices.org/.                                                                                                    |             |          |
| Billing address                                                                                                    | Shipping address                                                                                                    |             |          |
| Title: xx<br>First Name: xxxxxx                                                                                                    | Title: x<br>First Name: xxxxxx                                                                                                    |             |          |
| Last Name: xxxxx<br>Telephone: xxxx<br>Street: yyyyyyyy<br>Post Code: xx<br>City: xxxx<br>State: xxxxx<br>Vat: xxx<br>Country: xx<br>Country: xx<br>Company: xxx<br>Summary of your order<br>Name                                                                                                    | Last Name: xxxxxxx<br>Telephone: xxx<br>Street: yyyyyyy<br>Post Code: xxx<br>City: Gxxxxx<br>State: xxx<br>Vat: xxxx<br>Country: Txxxx<br>Company: xxx<br><b>Unit price</b> | Qty         | Total    |
| IN TRACE OF THE ST<br>MARK TO A CONTRACT OF THE ST<br>MARK TO A CONTRACT OF THE ST<br>MARK TO A CONTRA | 232,00 €                                                                                                    | 1           | 232,00 € |
| ISO 50001:2018 Lead Auditor                                                                                                    |                                                                                                    | Total       | 232.00 € |
| Payment method : Credit card                                                                                                    |                                                                                                    |             |          |
| Shipping method : Digital LiberoAssurance                                                                                                    | Certificate                                                                                                    |             |          |
| Once again, thank you for your order at <u>http</u><br>soon.<br>Best regards,<br>LiberoAssurance                                                                                                    | <u>s://eshop.liberoservices.org/</u> . We ho                                                                                                    | pe to see y | ou again |

A similar automatic course access email will be also provided to login to your course.

![](_page_7_Picture_0.jpeg)

#### Trouble accessing the course

In case you cannot find this email, note that sometimes automatic e-mails ends up to the spam/junk folders, other reasons for not seeing it may be due to limited email space, connection problems, or e-mail settings. We suggest checking the above potential issues for future orders.

In order to access the course, use your e-shop credentials in the following login address:

# LiberoAssurance E-Platform

#### Useful information for all e-courses

- ✓ Enrolment duration is 90 days from the date of purchase, so that you can study the material or take the exam whenever you have free time, within that period.
- ✓ Each course has different average number of private study hours required to read the whole material, for example a course may require up to 24 hours of private study, however this depends on your familiarisation with the material/subject.
- ✓ The courses basic structure follows the <u>demo course</u> where you can see all the steps on how to choose and buy a course, the material is PowerPoint presentation embedded inside the platform. Please note that this demo course is generic and not specific for the subject courses.
- ✓ All courses include downloadable material
- ✓ Exam is online with multiple choice questions, and you have three attempts.
- ✓ To get certified you must pass the examination within 3 months from the enrolment date.
- ✓ Upon successful completion of the exam you will be able to immediately download your digital certificate.

For any assistance please <u>contact us</u>, our team will be happy to help!

LiberoAssurance

Continuous Professional Development Training Centre